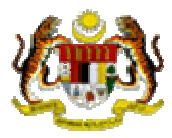

# User's Manual for National Transplant Registry (NTR) for *Bone & Tissue Distribution Log* Web Application

Tel: 603-2681 5948 E-mail:ntr@acrm.org.my Website: https://www.macr.org.my/entr/

# **Table of Contents**

| 1.0                    | NTR WEB APPLICATION MODULES                                                                                                    | 3                                         |
|------------------------|----------------------------------------------------------------------------------------------------|-------------------------------------------|
|                        | 1.1 Online data access and Remote data capture                                                                                                    | 3                                         |
|                        | 1.2 Real time report                                                                                                    | 3                                         |
|                        | 1.3 Data Standard                                                                                                    | 3                                         |
|                        | 1.4 Maintenance                                                                                                    | 3                                         |
|                        | 1.5 Access Control                                                                                                    | 3                                         |
| 2.0                    | SECURITY                                                                                                    | 4                                         |
|                        | 2.1 Policies and Practices as follows                                                                                                    | 4                                         |
| 3.0                    | HOW TO ACCESS NTR WEB APPLICATION                                                                                                    | 5                                         |
| 4.0                    | STEP BY STEP PROCEDURE IN USING NATIONAL TRANSPLANT                                                                                                    |                                           |
|                        |                                                                                                    |                                           |
| RE                     | GISTRY (NTR) FOR BONE & TISSUE DISTRIBUTION LOG WEB                                                                                                    |                                           |
| RE<br>AP               | GISTRY (NTR) FOR <i>BONE &amp; TISSUE DISTRIBUTION LOG</i> WEB<br>PLICATION                                                                                                    | 9                                         |
| RE<br>AP               | GISTRY (NTR) FOR BONE & TISSUE DISTRIBUTION LOG WEB<br>PLICATION                                                                                                    | <b>9</b><br>9                             |
| RE(<br>AP)             | GISTRY (NTR) FOR BONE & TISSUE DISTRIBUTION LOG WEB<br>PLICATION<br>4.1 Bone & Tissue Distribution Log<br>4.1.1 Navigation Toolbars                                                               | <b>9</b><br>9<br>.11                      |
| RE(<br>AP)             | GISTRY (NTR) FOR BONE & TISSUE DISTRIBUTION LOG WEB<br>PLICATION                                                                                                    | 9<br>9<br>.11                             |
| RE<br>AP               | GISTRY (NTR) FOR BONE & TISSUE DISTRIBUTION LOG WEB<br>PLICATION                                                                                                    | 9<br>9<br>.11<br>.11                      |
| RE <sup>(</sup><br>AP) | GISTRY (NTR) FOR BONE & TISSUE DISTRIBUTION LOG WEB<br>PLICATION.<br>4.1 Bone & Tissue Distribution Log<br>4.1.1 Navigation Toolbars.<br>4.1.2 Main Menu<br>4.1.3 Change Password<br>4.1.4 Logout | 9<br>9<br>.11<br>.11<br>.12<br>.12        |
| RE <sup>(</sup><br>AP) | GISTRY (NTR) FOR BONE & TISSUE DISTRIBUTION LOG WEB<br>PLICATION                                                                                                    | 9<br>9<br>.11<br>.11<br>.12<br>.12<br>.12 |
| RE(<br>AP)<br>5.0      | GISTRY (NTR) FOR BONE & TISSUE DISTRIBUTION LOG WEB<br>PLICATION                                                                                                    | 9<br>11<br>.11<br>.12<br>.12<br>.13       |

# 1.0 NTR WEB APPLICATION MODULES

#### 1.1 Online data access and Remote data capture

Each SDP is given right to access its own data and is able to enter data remotely at its site via the NTR Web Application

#### **1.2 Real time report**

Reports are generated on a real time basis based on data entered via the online data access and Remote data capture module.

#### 1.3 Data Standard

These documents contain definition of all variables collected in all the NTR registries.

#### **1.4 Maintenance**

This module allows user to change their password. Users are encouraged to change their own password after every three months for security reasons.

#### **1.5 Access Control**

Only authorized users can gain access to a system. Depending on the role of user, different users have different access rights to the application, i.e. some may view data only but not edit data, some may view and edit data, etc.

Timer – On top of each application, timer has been set from 60 minutes and will decrease each time the application left idle. If the application is left idle for more than 60 minutes, the application will be logged off automatically.

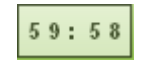

Picture 1.1 Timer

# 2.0 SECURITY

Each authorised user is required to read through, understand and sign The Security Policy for NTR Web Application before being authorised to access the application. This is to ensure that users play an active role in ensuring security of data at their level.

#### **2.1 Policies and Practices as follows**

#### As a good security practice, you are <u>strongly advised</u> to:

#### Keep your password confidential!

- Avoid sharing or divulging your Password to anyone. This includes any person who may appear to represent or work for the Registry. Our administrator do not request for your password at any time.
- Avoid using the same Web Application Password for any other web-based services such as for e-mail or for Internet Service Provider login.
- Avoid choosing a Password that is easily anticipated by a third party, like your NRIC number, telephone number, date of birth, etc. You should select a unique Password to make it difficult for anyone to anticipate.
- Avoid writing down or "saving" your Password on your browser or any other software. Memorizes your Password.
- If you suspect your Password may have been compromised, change your Password <u>immediately</u>.

**Tips:** Your password is what tells the system that you are who you say you are. Because your password is like a key to your account, you need to safeguard it. Anyone who has your password can pose as you. Therefore, you may be held responsible for someone else's actions, if they are able to get your password. Do not record your passwords down, memorise them!

#### Ensure you are accessing the correct website!

Never access the website via a hyperlink from an e-mail. Always enter the correct website address yourself, which is https://www.macr.org.my/entr/.

#### Only access Web Application using a secure and trusted computer!

- Never access your Web Application on computers / devices which you have doubts with regard to security, such as those located in public places. If you have to use such computers (for example, when you are outside the office), change your password once you have access to a secure computer.
- Keep your operating system (eg. Microsoft Windows) and Internet-related software updated with the latest security patches.
- Protect your computer from viruses and malicious programs with anti-virus software and firewalls where possible. Always <u>update</u> your anti-virus software with the latest virus signatures.
- Always log out your Internet session by clicking on the "logout" button whenever you leave your computer, even for a short while. Do not simply close the browser window when you wish to end the Web Application session.

# 3.0 HOW TO ACCESS NTR WEB APPLICATION

- 1. Register the centre as Source Data Provider with NTR Registry, contact NTR Manager at Tel: 03-2681 5948 or email <u>ntr@acrm.org.my</u>
- 2. Fill in the authorization list form for the purpose of access control and sign the security policy form to receive a username and password.
- 3. Access to ACRM Website at http://www.acrm.org.my

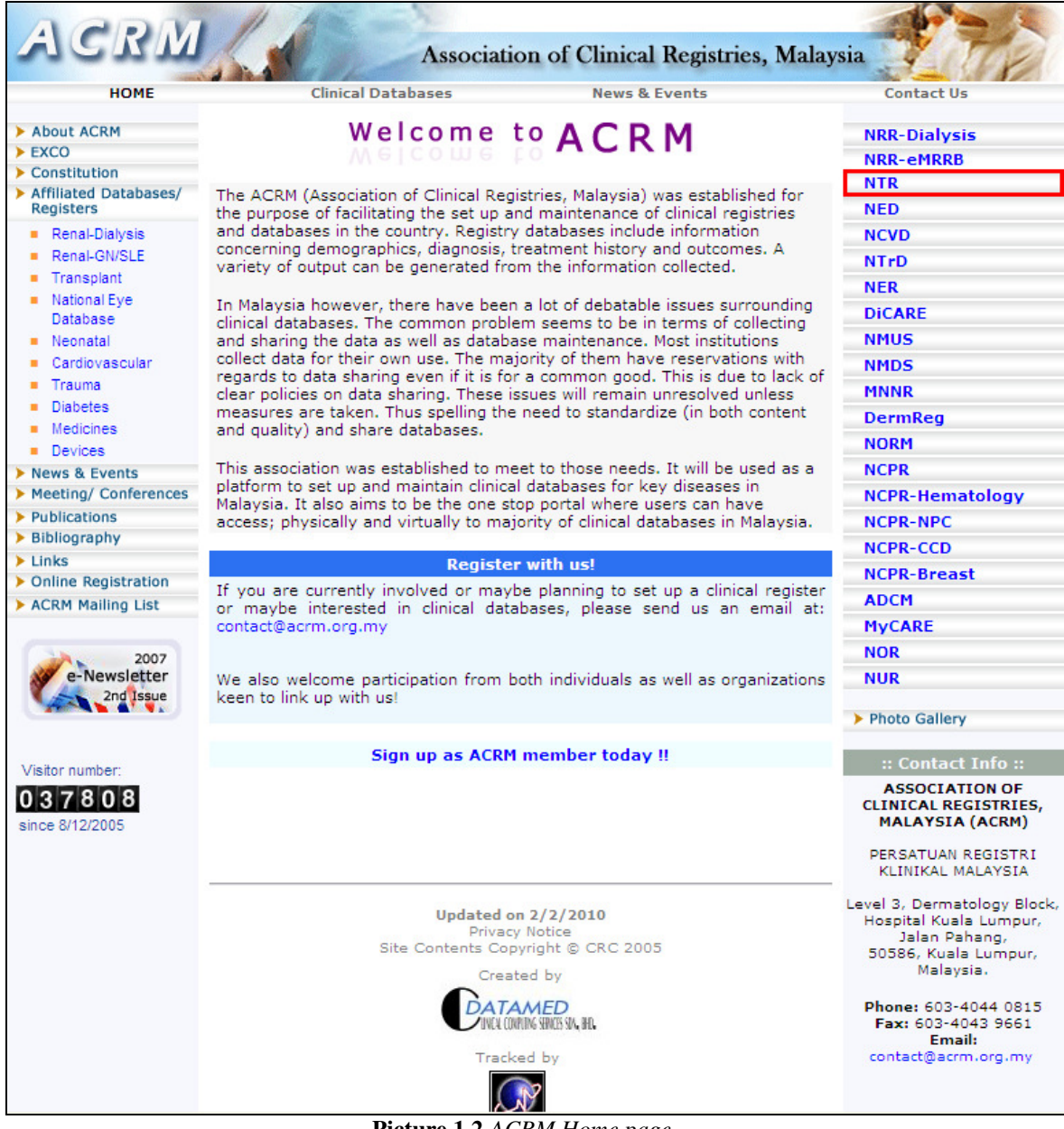

Picture 1.2 ACRM Home page

4. Click on the NTR link and the NTR website will be displayed as show in Picture 1.1 or can access to NTR Website at <u>http://www.mst.org.my/ntrSite/index.htm</u>

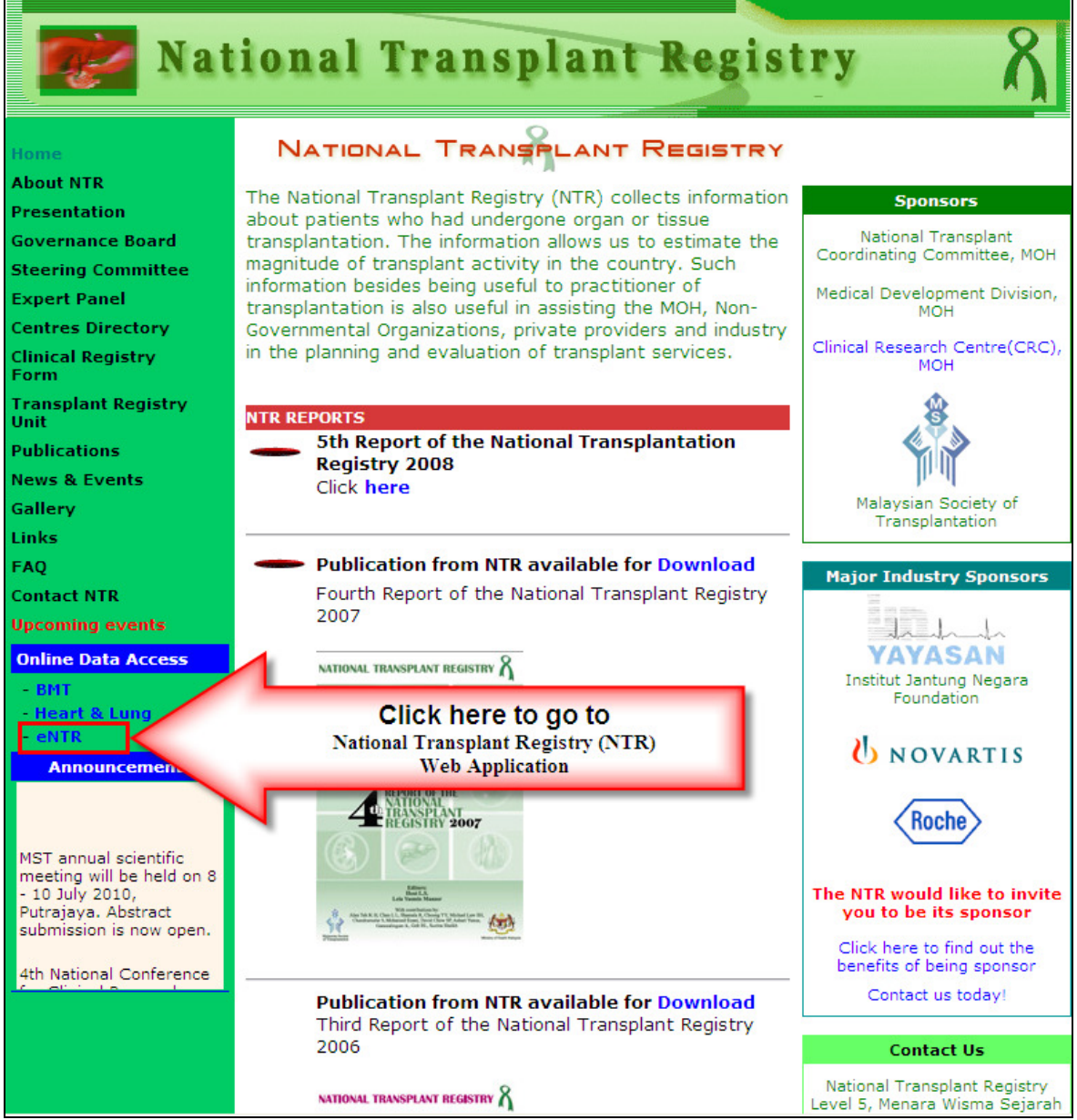

Picture 1.3 National Transplant Registry (NTR) website

- 5. To go to NTR Web application, click the **-eNTR** eNTR link.
- 6. You also can go directly to eNTR Web Application at <u>https://www.macr.org.my/entr</u>

7. On the login page, key in the *username* and *password* in the appropriate column and then, click on the *Sign in* button.

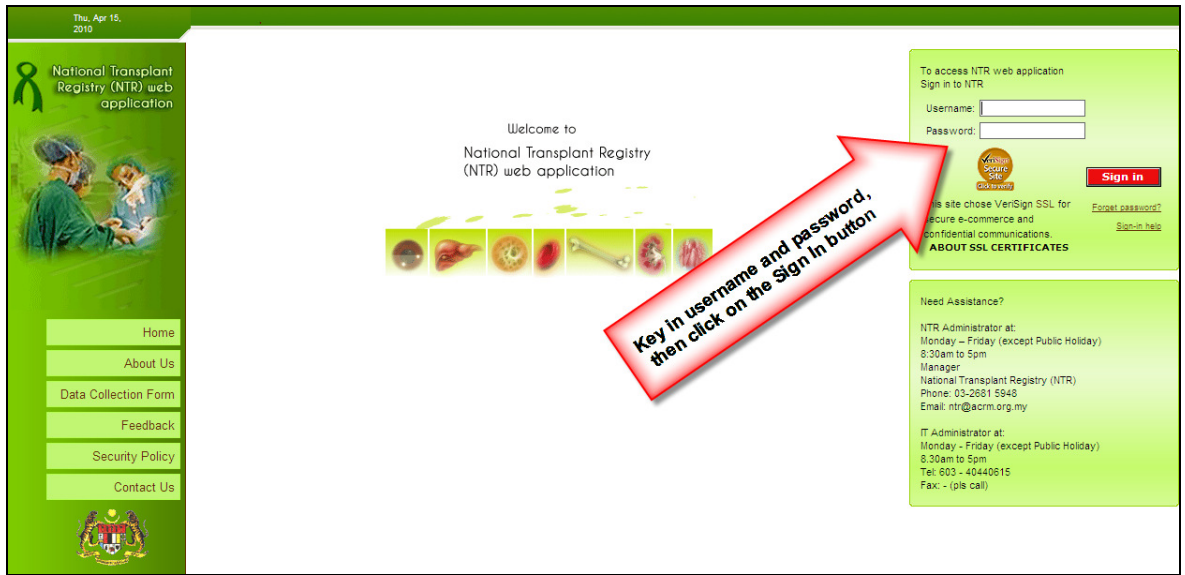

Picture 1.4 National Transplant Registry (NTR) web application - : Welcome page

**User authentication** – There are two levels of user authentication. After user logs in using *Username* and *password*, an SMS containing Authentication Code will be sent to user's mobile phone. User then types in the *Auth Code* before gaining access to the system.

8. Key in the authentication code received via SMS.

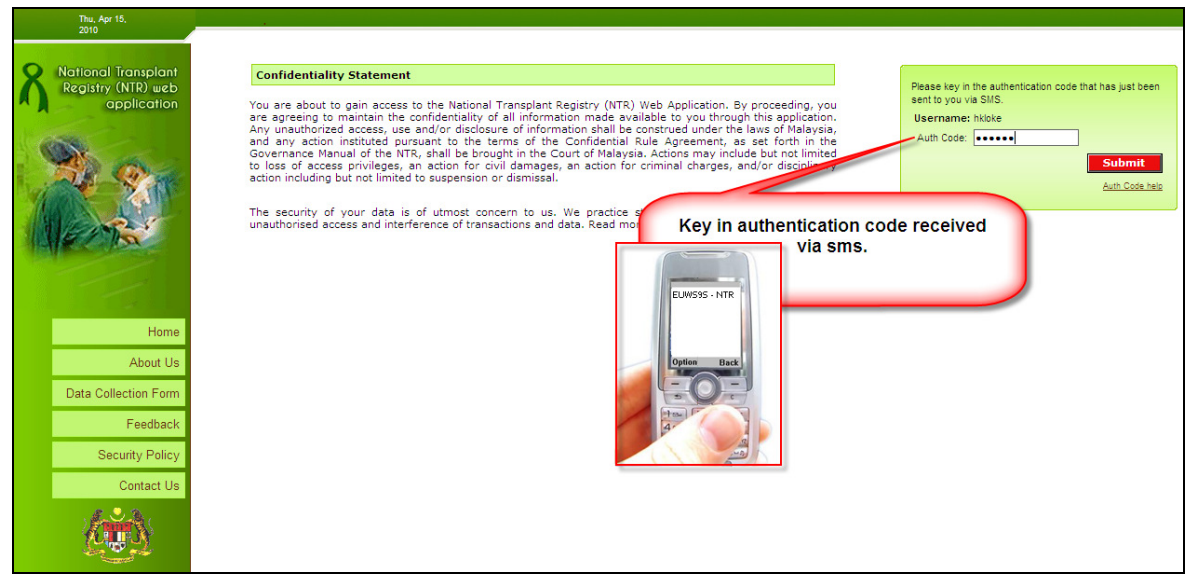

Picture 1.5 Authentication page

9. The next page allows the user to select the Bone & Tissue Distribution Log application.

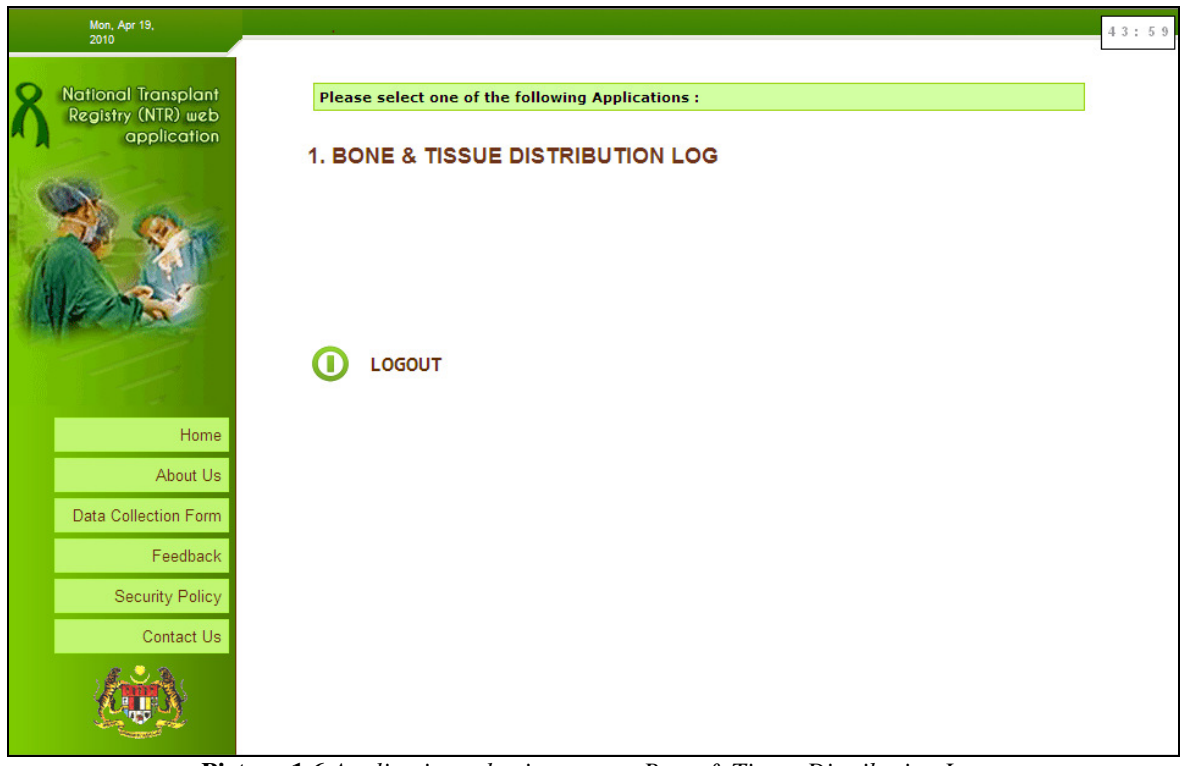

Picture 1.6 Application selection page – Bone & Tissue Distribution Log

#### 4.0 STEP BY STEP PROCEDURE IN USING NATIONAL TRANSPLANT REGISTRY (NTR) FOR *BONE & TISSUE DISTRIBUTION LOG* WEB APPLICATION

### 4.1 Bone & Tissue Distribution Log

Upon selecting Bone & Tissue Distribution Log application link on the application selection page, user will be directed to Bone and Tissue Supplier Information List.

| Bone a                                                                                                    | Bone and Tissue Supplier Information |                        |                        |                   |                    |                               |                |  |  |  |  |
|----------------------------------------------------------------------------------------------------|--------------------------------------|------------------------|------------------------|-------------------|--------------------|-------------------------------|----------------|--|--|--|--|
| Bone T                                                                                                    | issue Supplier                       | Bone Bank,C/o          | Department of Orthopae | dic Surgery, UMMC |                    |                               |                |  |  |  |  |
| A. Add a second or more Distribution Log, click on the Add Distribution Log<br>B. To Update an existing Distribution Log, click on the<br>C. To View an existing Distribution Log, click on the |                                      |                        |                        |                   |                    |                               |                |  |  |  |  |
|                                                                                                    | D. To Request delete fo              | r a wrongly entered re | cord, click on the 🕼   |                   |                    |                               |                |  |  |  |  |
|                                                                                                    |                                      |                        |                        |                   | UPDATE             | Add Di                        | stribution Log |  |  |  |  |
| Bone a                                                                                                    | nd Tissue Distribution Log           |                        |                        |                   |                    |                               |                |  |  |  |  |
| No.                                                                                                    | Distribution Log Id                  | Date Notify            | Date Supply            | Receiver name     | Action ( ew/update | istribution particulars only) |                |  |  |  |  |
| 1                                                                                                    | 1147                                 | 18-03-2010             | 18-03-2010             | hki VIEW          | P 🖗 🧖 🔻            | Request to delete             |                |  |  |  |  |
| 2                                                                                                    | 1143                                 | 05-03-2010             | 05-03-2010             | Bangkok Hosp      | 🍺 🥏 🐻              |                               |                |  |  |  |  |
| 3                                                                                                    | 102                                  | 13-10-2004             | 04-10-2004             | UMMC              | 🍺 🏷 🐻              |                               |                |  |  |  |  |

Picture 1.7 Bone and Tissue Supplier Information List

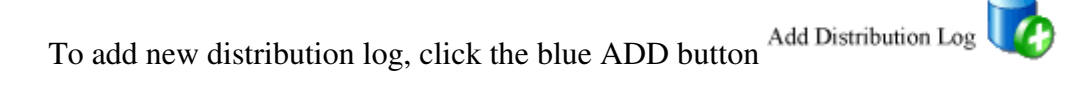

| Bone and Tissue Supplier | 3one and Tissue Supplier Information                                       |                         |                  |                          |     |                                                |                           |  |  |  |  |
|--------------------------|----------------------------------------------------------------------------|-------------------------|------------------|--------------------------|-----|------------------------------------------------|---------------------------|--|--|--|--|
| Bone Tissue Supplier     | ione Tissue Supplier Bone Bank,C/o Department of Orthopaedic Surgery, UMMC |                         |                  |                          |     |                                                |                           |  |  |  |  |
|                          |                                                                            |                         |                  |                          |     |                                                |                           |  |  |  |  |
|                          | Please click here to save the data entered Save                            |                         |                  |                          |     |                                                |                           |  |  |  |  |
| New Bnt Dist Log         |                                                                            |                         |                  |                          |     |                                                |                           |  |  |  |  |
| General Information      |                                                                            |                         |                  |                          |     |                                                |                           |  |  |  |  |
| Date Notify              | Date Supply                                                                | Name of Hospital/center | Bone Tissue Type | Tissue/Bone<br>Bank ID # | Qty | Origin Tissue<br>Graft                         | Surgeon Name              |  |  |  |  |
| 20-04-2010               | <u></u>                                                                    |                         | Other<br>specify |                          |     | C Local C Imported<br>Not<br>available Missing |                           |  |  |  |  |
|                          |                                                                            |                         |                  |                          |     | Please click here to s                         | ave the data entered Save |  |  |  |  |

Picture 1.8 Bone and Tissue Distribution Log – New registration

Key in the information and the click the Save button **Save** as shown in Picture 1.8 above.

Upon clicking the save button, user will be directed back to the List (Picture 1.7).

National Transplant Registry (NTR) for *Bone & Tissue Distribution Log* Web Application - Version 1.0

To view record, click on the blue View icon  $\mathbf{V}$ .

| Bone                 | Bone and Tissue Supplier Information         |             |          |                                                       |                                  |      |                          |     |                        |              |      |  |  |
|----------------------|----------------------------------------------|-------------|----------|-------------------------------------------------------|----------------------------------|------|--------------------------|-----|------------------------|--------------|------|--|--|
| Bone                 | Tissue Supplier                              |             | В        | Bone Bank,C/o Department of Orthopaedic Surgery, UMMC |                                  |      |                          |     |                        |              |      |  |  |
|                      |                                              |             |          |                                                       |                                  |      |                          |     |                        |              |      |  |  |
|                      | Edit                                         |             |          |                                                       |                                  |      |                          |     |                        |              |      |  |  |
| View                 | ant Dist Log                                 |             |          |                                                       |                                  |      |                          |     |                        |              |      |  |  |
| Gener                | al Information                               |             |          |                                                       |                                  |      |                          |     |                        |              |      |  |  |
| Date                 | Notify                                       | Date Supply |          | Name of Hospital/center                               | Bone Tissue                      | Туре | Tissue/Bone<br>Bank ID # | Qty | Origin Tissue<br>Graft | Surgeon Name |      |  |  |
| 18-03                | 18-03-2010 18-03-20                          |             |          | hki                                                   | Femoral head<br>Other<br>specify |      |                          | 6   | Local                  |              |      |  |  |
| Audit                |                                              |             |          |                                                       |                                  |      |                          |     |                        |              |      |  |  |
| 1                    | Request Delete                               |             |          |                                                       |                                  |      |                          |     |                        |              |      |  |  |
| 2                    | Request Delete Date                          |             |          |                                                       |                                  |      |                          |     |                        |              |      |  |  |
| 3                    | Request Delete By                            |             |          |                                                       |                                  |      |                          |     |                        |              |      |  |  |
| 4                    | Request Delete Reas                          | 30N         |          |                                                       |                                  |      |                          |     |                        |              |      |  |  |
| 5                    | Date time Registered                         | 1           | 18-03-20 | 8-03-2010 10:42:00                                    |                                  |      |                          |     |                        |              |      |  |  |
| 6 Registered By kama |                                              |             |          |                                                       |                                  |      |                          |     |                        |              |      |  |  |
| 7                    | 7 Date time Last Updated 18-03-2010 10:42:00 |             |          |                                                       |                                  |      |                          |     |                        |              |      |  |  |
| 8                    | Last Updated By                              |             | kama     |                                                       |                                  |      |                          |     |                        |              |      |  |  |
| 9                    | Reason For Change                            |             | Update f | from BNT_DistLog                                      |                                  |      |                          |     |                        |              |      |  |  |
|                      |                                              |             |          |                                                       |                                  |      |                          |     |                        |              | Edit |  |  |

Picture 1.9 Bone and Tissue Distribution Log – View page

To update record, click on the blue Update icon vor Edit button the View page.

| Bone and Tissue Supplier Information         |                                                 |             |      |                                                       |                             |  |     |                        |              |  |  |  |
|----------------------------------------------|-------------------------------------------------|-------------|------|-------------------------------------------------------|-----------------------------|--|-----|------------------------|--------------|--|--|--|
| Bone                                         | Tissue Supplier                                 |             |      | Bone Bank,C/o Department of Orthopaedic Surgery, UMMC |                             |  |     |                        |              |  |  |  |
|                                              |                                                 |             |      |                                                       |                             |  |     |                        |              |  |  |  |
|                                              | Please click here to save the data entered Save |             |      |                                                       |                             |  |     |                        |              |  |  |  |
| Updat                                        | e Bnt Dist Log                                  |             |      |                                                       |                             |  |     |                        |              |  |  |  |
| Gener                                        | al Information                                  |             |      |                                                       |                             |  |     |                        |              |  |  |  |
| Date                                         | Notify                                          | Date Supply |      | Name of Hospital/center                               | enter Bone Tissue Type      |  | Qty | Origin Tissue<br>Graft | Surgeon Name |  |  |  |
| 18-03                                        | 3-2010                                          | 18-03-2010  |      | hki                                                   | Femoral head  Other specify |  | 6   | C Local C Imported     |              |  |  |  |
| Audit                                        |                                                 |             |      |                                                       |                             |  |     |                        |              |  |  |  |
| 1                                            | Request Delete                                  |             |      |                                                       |                             |  |     |                        |              |  |  |  |
| 2                                            | Request Delete Dat                              | te          |      |                                                       |                             |  |     |                        |              |  |  |  |
| 3                                            | Request Delete By                               |             |      |                                                       |                             |  |     |                        |              |  |  |  |
| 4                                            | Request Delete Rea                              | ason        |      |                                                       |                             |  |     |                        |              |  |  |  |
| 5                                            | 5 Date time Registered 18-03-2010 10:42:00      |             |      |                                                       |                             |  |     |                        |              |  |  |  |
| 6                                            | Registered By kama                              |             |      |                                                       |                             |  |     |                        |              |  |  |  |
| 7 Date time Last Updated 18-03-2010 10:42:00 |                                                 |             |      |                                                       |                             |  |     |                        |              |  |  |  |
| 8                                            | Last Updated By                                 |             | kama | a                                                     |                             |  |     |                        |              |  |  |  |
| 9                                            | Reason For Change                               | e           | Upda | ate from BNT_DistLog                                  |                             |  |     |                        |              |  |  |  |

Picture 1.10 Bone and Tissue Distribution Log – Update/Edit page

National Transplant Registry (NTR) for *Bone & Tissue Distribution Log* Web Application - Version 1.0

To request delete record, click on the blue request delete icon **1** Fill in the Reason for request delete and click the button **Request Delete**.

| Bone and Tissue Supplier Information                                        |                     |             |                                    |                         |                                  |        |  |                          |     |                        |              |  |     |             |
|-----------------------------------------------------------------------------|---------------------|-------------|------------------------------------|-------------------------|----------------------------------|--------|--|--------------------------|-----|------------------------|--------------|--|-----|-------------|
| Bone Tissue Supplier Bone Bank, Clo Department of Orthopaedic Surgery, UMMC |                     |             |                                    |                         |                                  |        |  |                          |     |                        |              |  |     |             |
| General Information                                                         |                     |             | Key in reason to<br>request delete |                         |                                  | Reason |  |                          |     |                        |              |  | Req | uest Delete |
| Date Notify Date Supply                                                     |                     | Date Supply |                                    | Name of Hospital/center | Bone Tissue Type                 |        |  | Tissue/Bone<br>Bank ID # | Qty | Origin Tissue<br>Graft | Surgeon Name |  |     |             |
| 18-03-2010 18-03-2010                                                       |                     | 18-03-2010  |                                    | hki                     | Femoral head<br>Other<br>specify |        |  |                          | 6   | Local                  |              |  |     |             |
| Audit                                                                       |                     |             |                                    |                         |                                  |        |  |                          |     |                        |              |  |     |             |
| 1                                                                           | Request Delete      |             |                                    |                         |                                  |        |  |                          |     |                        |              |  |     |             |
| 2                                                                           | Request Delete Date |             |                                    |                         |                                  |        |  |                          |     |                        |              |  |     |             |
| 3                                                                           | Request Delete By   |             |                                    |                         |                                  |        |  |                          |     |                        |              |  |     |             |
| 4                                                                           | Request Delete Reas | son         |                                    |                         |                                  |        |  |                          |     |                        |              |  |     |             |
| 5 Date time Registered 18-03-2010 10:42:00                                  |                     |             |                                    |                         |                                  |        |  |                          |     |                        |              |  |     |             |
| 6 Registered By kama                                                        |                     |             |                                    |                         |                                  |        |  |                          |     |                        |              |  |     |             |
| 7 Date time Last Updated 18-03-2010 10:42:00                                |                     |             |                                    |                         |                                  |        |  |                          |     |                        |              |  |     |             |
| 8                                                                           | Last Updated By     |             | kama                               |                         |                                  |        |  |                          |     |                        |              |  |     |             |
| 9 Reason For Change Update from BNT_DistLog                                 |                     |             |                                    |                         |                                  |        |  |                          |     |                        |              |  |     |             |

Picture 1.11 Bone and Tissue Distribution Log – Request to delete form

*Note:* Only manager can delete a record that has been requested to delete by user. IF user has request to delete wrong form, user can call the manager to undo the pending request delete.

#### 4.1.1 Navigation Toolbars

On top of Bone & Tissue Distribution Log page, there are 3 menu navigation toolbars which include:

- i. Main Menu
- ii. Change Password
- iii. Log Out

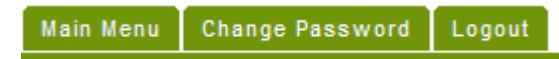

Picture 1.12 Menu Navigation toolbars for Bone & Tissue Distribution Log

# 4.1.2 Main Menu

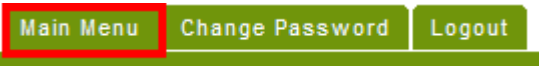

Picture 1.13 Menu Navigation toolbars – Main Menu

Navigate to Main Menu. (Refer to Picture 1.6)

# 4.1.3 Change Password

To change the password, click on the 'Change Password' menu toolbar.

| Main I  | Menu                                 | Change Password      | Logout       |                 |                                |                                                  |  |  |  |  |  |
|---------|--------------------------------------|----------------------|--------------|-----------------|--------------------------------|--------------------------------------------------|--|--|--|--|--|
|         |                                      |                      | -            |                 |                                |                                                  |  |  |  |  |  |
| Bone ar | Jone and Tissue Supplier Information |                      |              |                 |                                |                                                  |  |  |  |  |  |
| Bone Ti | issue S                              | upplier              |              | Bone Bank,C/o   | Department of Orthopaedic Su   | urgery, UMMC                                     |  |  |  |  |  |
|         |                                      |                      |              |                 |                                |                                                  |  |  |  |  |  |
| Chan    | ge Pass                              | sword                |              |                 |                                |                                                  |  |  |  |  |  |
| To ch   | ange y                               | our password, please | enter your e | kisting passwor | rd, enter the new password and | retype your new password in the text boxes. 'New |  |  |  |  |  |
| Passy   | word' a                              | nd 'Retype Password' | should mate  | h.              |                                |                                                  |  |  |  |  |  |
| 014.0   |                                      |                      |              |                 |                                |                                                  |  |  |  |  |  |
| Old P   | asswo                                | rd                   |              |                 | <u> </u>                       |                                                  |  |  |  |  |  |
| New     | Passw                                | ord                  |              |                 |                                |                                                  |  |  |  |  |  |
| Retyp   | oe New                               | Password             |              |                 |                                |                                                  |  |  |  |  |  |
|         | Submit                               |                      |              |                 |                                |                                                  |  |  |  |  |  |

Picture 1.14 Change Password page

Fill in the details and click the Submit button.

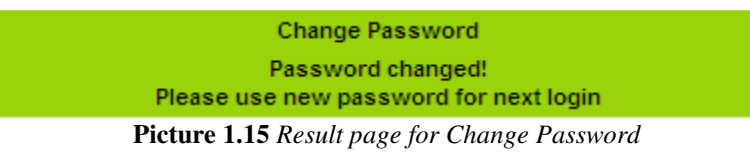

User can use the new password for the next login.

#### 4.1.4 Logout

To logout from National Transplant Registry (NTR) web application, click on 'Logout' menu bar.

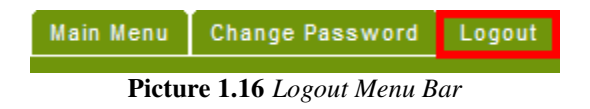

# 5.0 HELP DESK SUPPORT

**Note:** The NTR User's Manual is subjected for amendment in future for better quality of NTR.

For assistance in completing your application or if you experience technical difficulties using this site, including problems related to data entry, please contact:

1) The Registry Manager

Phone: +603-2681 5948 Email: <u>ntr@acrm.org.my</u> Address: National Transplant Registry (NTR), Level 5, Menara Wisma Sejarah Jalan Tun Razak Kuala Lumpur

OR

2) The IT Administrator at: Tel: 603-4044 0615

# **6.0** NATIONAL TRANSPLANT REGISTRY (NTR) FOR BONE & TISSUE DISTRIBUTION LOG DATA ENTRY PROCESS

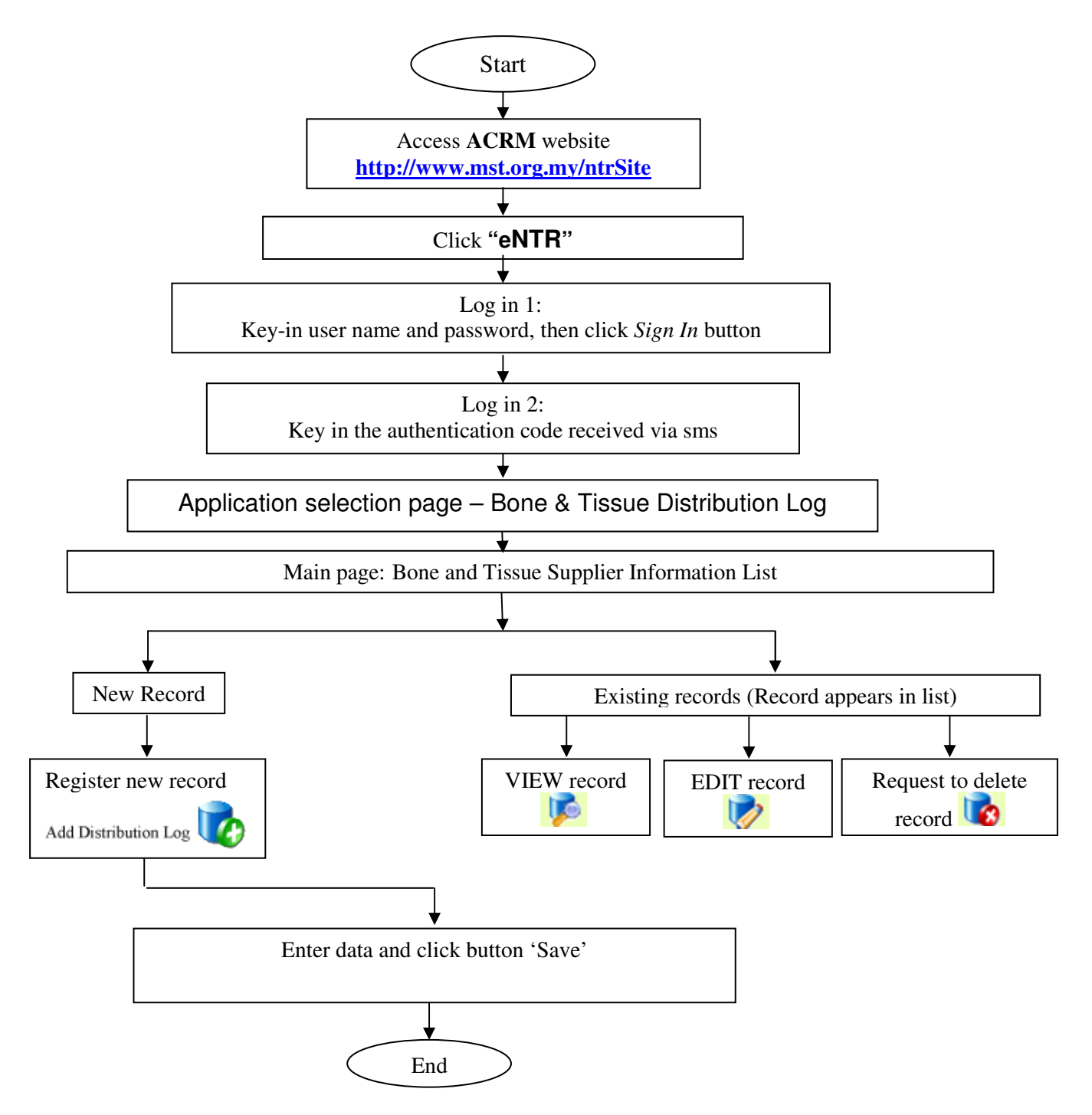

Diagram 1 Bone and Tissue Distribution Log Flow